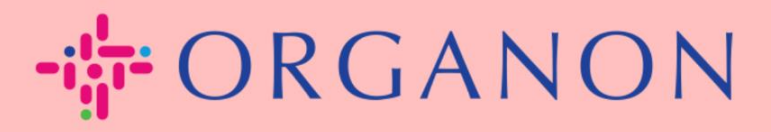

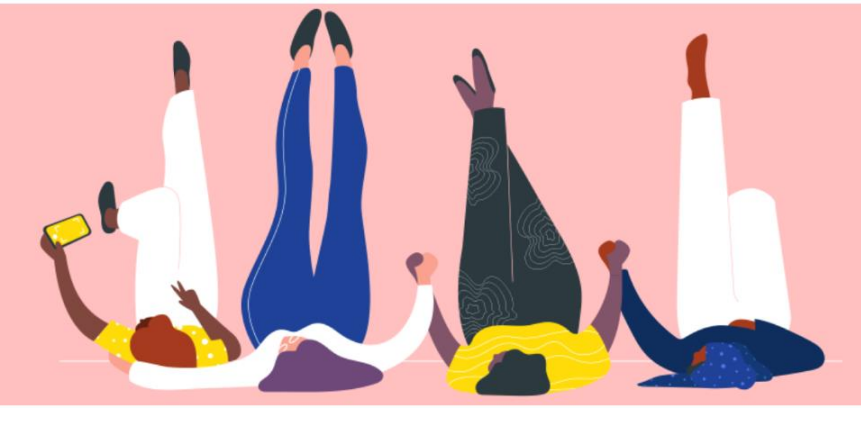

## **MERUBAH BAHASA PADA PORTAL COUPA SUPPLIER**

**Petunjuk Proses** 

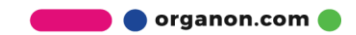

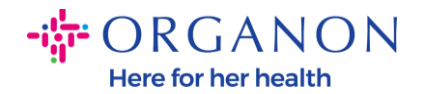

## Cara Mengubah Bahasa di Portal Coupa Supplier

1. Masuk ke Portal Coupa Supplier dengan Email dan Password

| 🗱 coupa supplier portal |                                 | Secure |
|-------------------------|---------------------------------|--------|
|                         |                                 |        |
|                         | Login                           |        |
|                         | • Email                         |        |
|                         | • Password                      |        |
|                         | Forgot your password?           |        |
|                         | Login                           |        |
|                         | New to Coupa? CREATE AN ACCOUNT |        |
|                         |                                 |        |

- 2. Scroll hingga ke bawah halaman
- 3. Klik English dan daftar alternatif bahasa akan muncul
- **4.** Pilih bahasa pilihan Anda dan platform akan berubah menjadi bahasa yang dipilih

| 0001002763-MA | ACL                                                                                                    |                                                                                                    | Organon TEST - Demo Supplier<br>organon-dev<br>Orranon TEST |
|---------------|----------------------------------------------------------------------------------------------------|----------------------------------------------------------------------------------------------------|-------------------------------------------------------------|
|               | Website ⊕<br>Industry 💥<br>About 🌦<br>Established ∽<br>Top Commodities 💝<br>Currencies \$<br>Public Profile ⊕ Profile | Deutsch (Schweiz)                                                                                                    |                                                             |
|               |                                                                                                    | English (Caaada)<br>English (China)<br>English (China)<br>English (Hong Kong)<br>Busin<br>English (India)<br>English (Ireland) |                                                             |
|               |                                                                                                    | © 2006-2023 Coupa Software Incorporated<br>Privacy Policy - Terms of Use                                                       |                                                             |

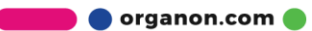